# JE GERE MES REMISES D'EFFETS DE COMMERCE

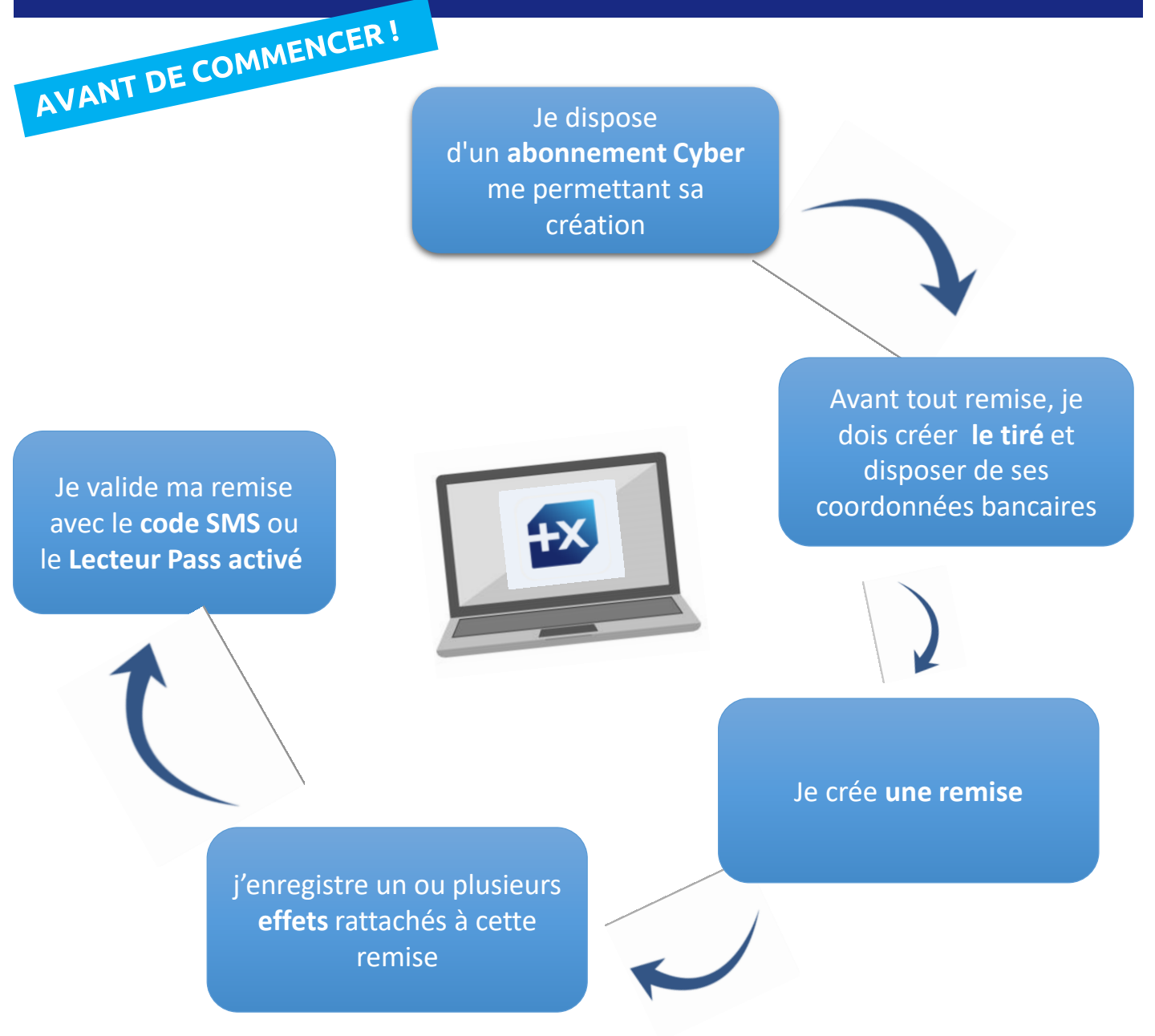

\* La gestion des remises d'effets n'est pas disponible sur l'appli mobile Pro

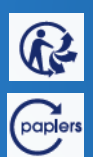

Document non contractuel du 30/09/2020

ue Populaire Méditerranée – Société anonyme coopérative de Banque Populaire à capital variable (art. L. 512-2

BANQUE POPULAIRE MÉDITERRANÉE

et suivants du code monétaire et financier et l'ensemble des textes relatifs aux banques populaires et aux établissements de crédit). 058 801 481 RCS Nice – Immatriculée auprès de l'organisme pour le registre des Intermédiaires en assurance (ORIAS) sous la forme 07 005 622. Siège social : 457 Promenade des Anglais – BP241 – 06292 Nice Cedex03 – www.bpmedfr – Tél : 04.932 I.52.00 (appel non surtaxé, coût selon opérateur) – mars 20 1 Avant de saisir une remise, je dois **créer un tiré**.

Je clique sur **Opérations** puis sur « **Effets à encaisser** » puis « **Gérer vos tirés** » puis « **Créer un tiré** »

|                                      | Opérations                                                       |
|--------------------------------------|------------------------------------------------------------------|
|                                      | Infos pratiques                                                  |
| Accueil Comptes Opérations Documents | Virements                                                        |
|                                      | Prélèvements entrants                                            |
|                                      | Prélèvements sortants                                            |
|                                      | Effets à encaisser                                               |
|                                      | Effectuer vos remises                                            |
|                                      | Consulter, modifier ou<br>valider vos remises Rechercher un tiré |
|                                      | Gérer vos tirés Créer un tiré                                    |

2 Je **renseigne** les champs obligatoires \* (*Nom/Raison sociale, Pays de la banque, IBAN,BIC*) et je clique sur **Suivant.** Je confirme en cliquant sur **Enregistrer** 

| Création d'un tiré                                                                                                    | Imprimer                                                                     |
|----------------------------------------------------------------------------------------------------|------------------------------------------------------------------------------|
| Les champs marqués d'un                                                                                                    | ne + sont obligatoires                                                       |
| Nom / Raison sociale* tiré test                                                                                                    | n tiré 🕂 Imprimer                                                            |
| Adresse Email                                                                                                    | Raison sociale tire test<br>Numéro SIRET<br>Adresse Email                    |
| Pays de la banque+ France<br>IBAN+ fr76 14 70 53 21 00 01<br>B C+ CCBPER<br>Vous ne connaissez pas L'IBAN/BIC ? Obtenir L'IBAN/BIC à partir du RIB                                                                                                    | de la banque France<br>IBAN FR76 1460 701<br>BIC CCBPFR                      |
|                                                                                                    | Suivant Précédent Enregistrer                                                |
| A noter Convertisseur: Cliquer sur le bouton Obtenir (18A<br>tiré puis cliquez sur Convertir ce RIB pour obt                                                                                                    | w/BIC à partir du RIB<br>saisissez le RIB de votre<br>tenir l'IBAN et le BIC |
| Document non contractuel du 30/09/2020     Banque Populaire Méditerranée –Société anonyme coopérative de Banque Populaire à capital variable (art. L 5122     et suivants du code monétaire et financier et l'ensemble des textes relatifs aux banques populaires et aux établissements de crédit).     OSB 801 481 RCS Nice – Immatriculée auprès de l'organisme pour le registre des Intermédiaires en assurance (ORIAS) sous la forme 07005 6     Station contraction de la contraction de la contraction | QUE POPULAIRE<br>MÉDITERRANÉE                                                |

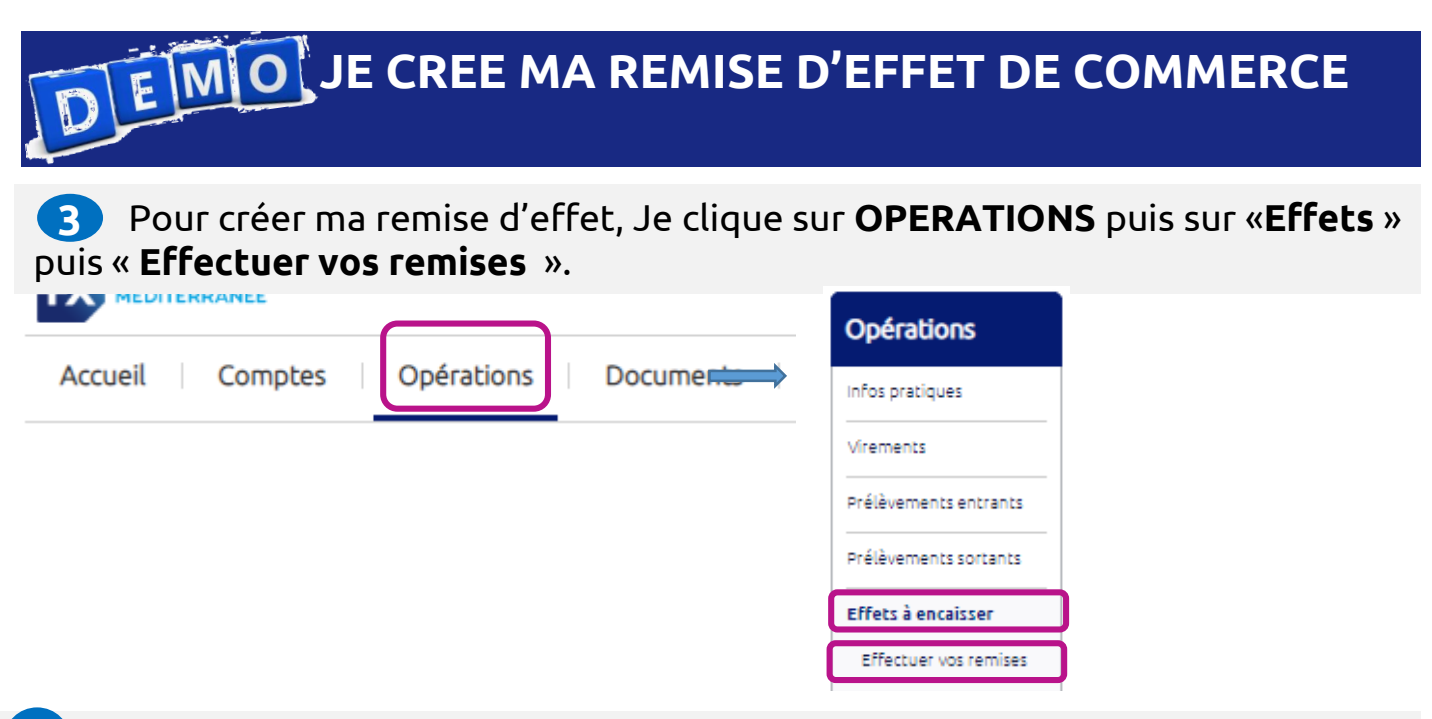

4 Je **renseigne** les champs obligatoires **\*** (*Votre compte, Date exécution, Type de remise*) et je clique sur **Suivant** 

| Création d'une       | remise                                                                                          |                    | Imprimer                  |         |
|----------------------|-------------------------------------------------------------------------------------------------|--------------------|---------------------------|---------|
|                      |                                                                                                 | Les champs marqués | d'une + sont obligatoires |         |
| Compte à créditer    |                                                                                                 |                    |                           |         |
|                      | Votre compte+ 3602 - COMPTE COURANT -                                                           | .00 EUR 🗸          |                           |         |
| Informations de la r | emise                                                                                           |                    |                           |         |
| Date exécution (     | JJ/MM/AAAA)+ (1) 22/09/2020                                                                     |                    |                           |         |
|                      | Type de remise · Veuillez sélectionner un type de remis<br>Référence remise · Scompte en valeur | e - V              |                           |         |
| Contenu de la remi   | Encaissement crédit à échéance<br>Encaissement crédit ap. échéance                              |                    |                           |         |
| Nombre               | e d'effets attendus                                                                             |                    |                           |         |
| Mor                  | itant total attendu                                                                             |                    |                           |         |
| EUR                  |                                                                                                 |                    |                           |         |
|                      |                                                                                                 |                    |                           | Sulvant |
|                      |                                                                                                 |                    |                           |         |

La Date d'exécution doit correspondre à la date du jour de la saisie.
 Ne pas confondre avec la date d'échéance, d'encaissement des effets (renseignée sur l'écran de saisie de chaque effet)
 Type de remise : l'Escompte nécessite une action préalable de votre gestionnaire.

noter.

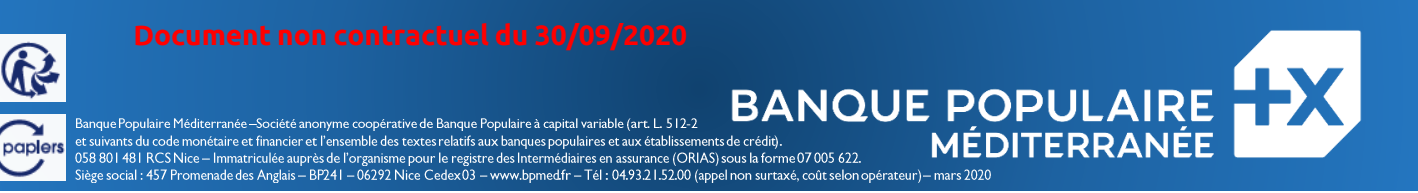

| 5 |  |
|---|--|

## Je clique sur « Ajouter un effet ».

| Créatio          | on d'une remis    | e                                    |                       |                  |               | Imprimer         |
|------------------|-------------------|--------------------------------------|-----------------------|------------------|---------------|------------------|
| Compte à         | créditer          |                                      |                       |                  |               |                  |
|                  | Type de           | COMPTE COURANT                       | N                     | uméro de com     | pte 360       |                  |
|                  |                   | Intitulé Compte Principal Test       |                       | So               | lde EUR       |                  |
| Informati        | ons de la remise  |                                      |                       |                  |               |                  |
|                  | Date e            | xécution 01/10/2020                  |                       |                  |               |                  |
|                  | Type d            | e remise Encaissement crédit à échéa | nce                   |                  |               |                  |
|                  | Référenc          | e remise                             |                       |                  |               |                  |
| Contenu          | de la remise      |                                      |                       |                  |               |                  |
|                  | Nombre d'effets a | attendus                             | Nor                   | nbre d'effets sa | iisis O       |                  |
|                  | Montant total     | attendu                              | 1                     | Montant total s  | aisi 0,00 EUR |                  |
| Liste des        | effets saisis     |                                      |                       |                  |               |                  |
| Date<br>création | Nom du tiré       | IBAN                                 | Montant<br>(EUR)      | Echéance         | Acceptation   | Modif Supp       |
|                  |                   | Aucun effet en co                    | urs pour cette remise |                  |               |                  |
|                  |                   | ĸ                                    | ) 1 ()                |                  |               |                  |
|                  |                   |                                      |                       |                  |               |                  |
|                  |                   |                                      |                       |                  |               | Ajouter un effet |

<sup>6</sup> Je **renseigne** les champs obligatoires \*(Nom du tiré préalablement créé, date de création, le montant, le type d'effet, la date d'échéance, le code acception) et je clique sur **valider** pour enregistrer l'effet dans la liste des effets de la remise.

| nformations sur le tiré                                                                                                    | Les champs marqués d'une + sont obligatoires |
|----------------------------------------------------------------------------------------------------|----------------------------------------------|
| nformations sur le tiré                                                                                                    |                                              |
|                                                                                                    |                                              |
| Nom du tiré+ BOULANGER ; · · · FR76146                                                                                                    | .14 ✓ 📿 🕣                                    |
| )étail de l'effet                                                                                                    |                                              |
| Date création (JJ/MM/AAAA)+ (1) 22/09/2020                                                                                                    |                                              |
| Code acceptation+ LCR acceptée                                                                                                    |                                              |
|                                                                                                    |                                              |
| ) La date de création ne doit pas être supérieure à la date d'exécution de la remise soit au 01/10/.<br>) La date d'échéance doit être comprise entre la date de création et la date de création plus 92 jo | 2020.<br>xurs.                               |
|                                                                                                    |                                              |
| ment non contractuel du 30/09/2020<br>B                                                                                                    |                                              |

## **7** Je peux **ajouter un effet** OU finaliser et enregistrer ma remise en cliquant sur **Terminer la saisie**.

| ompte à cr                                                                | rediter                                                                                                    |                                                                                                    |                                                                                              |                                                  |                                   |                                        |                        |
|---------------------------------------------------------------------------|----------------------------------------------------------------------------------------------------|----------------------------------------------------------------------------------------------------|----------------------------------------------------------------------------------------------|--------------------------------------------------|-----------------------------------|----------------------------------------|------------------------|
|                                                                           | Type de comp                                                                                                    | te COMPTE COURANT                                                                                                    | ,                                                                                            | Numéro de comp                                   | ote 360                           |                                        |                        |
|                                                                           | Intitu                                                                                                    | ulé Compte Principal Test                                                                                                    |                                                                                              | Sol                                              | de DEUR                           |                                        |                        |
| formation                                                                 | is de la remise                                                                                                    |                                                                                                    |                                                                                              |                                                  |                                   |                                        |                        |
|                                                                           | Date exécutio                                                                                                    | on 01/10/2020                                                                                                    |                                                                                              |                                                  |                                   |                                        |                        |
|                                                                           | Type de remi:                                                                                                    | se Encaissement crédit à échéan                                                                                                    | ce                                                                                           |                                                  |                                   |                                        |                        |
|                                                                           |                                                                                                    |                                                                                                    |                                                                                              |                                                  |                                   |                                        |                        |
| ontenu de                                                                 | la remise                                                                                                    |                                                                                                    |                                                                                              |                                                  |                                   |                                        |                        |
|                                                                           | Nombre d'effets attend                                                                                                    | us<br>du                                                                                                    | Not                                                                                          | mbre d'effets sai<br>Montant total sa            | sis 1<br>aisi 10.00 EUR           |                                        |                        |
|                                                                           | 6-1                                                                                                    |                                                                                                    |                                                                                              |                                                  |                                   |                                        |                        |
| ste des en                                                                |                                                                                                    |                                                                                                    | Montant                                                                                      |                                                  |                                   |                                        |                        |
| ate creation                                                              | Nom du tire                                                                                                    | IBAN                                                                                                    | (EUR)                                                                                        | Echeance                                         | Acceptation                       | Modir                                  | Supp                   |
| 22/09/2020                                                                | BOULANGER .                                                                                                    | FR76 14<br>614                                                                                                    | <u>10,00</u>                                                                                 | 01/10/2020                                       | Accepté                           | 0                                      |                        |
| e va                                                                      | <b>lide</b> la re                                                                                                    | mise pour                                                                                                    | permett                                                                                      | re sor                                           |                                   | Ajouter un (<br>erminer la s<br>CUTI ( | effet<br>saisie<br>O N |
| e <b>Va</b>                                                               | lide la re                                                                                                    | mise pour                                                                                                    | permett                                                                                      | re sor                                           | ecédent Tr<br>n exéd<br>Imprimer  | Ajouter un d<br>erminer la s           | effet<br>saisie        |
| e <b>Va</b>                                                               | lide la re<br>ment d'une remise                                                                                                    | mise pour  <br>e<br>e doit être validée pour être e<br>t de votre remise a blen été pris en com                                                                                                    | permett<br>exécutée par votre                                                                | re sor                                           | ecédent (Tr<br>n exéd<br>Imprimer | Ajouter un d<br>erminer la s           | effet<br>saisie        |
| e <b>va</b><br>nregistre<br>atut de la re                                 | lide la re<br>ment d'une remise                                                                                                    | mise pour (<br>e<br>e doit être validée pour être e<br>t de votre remise a bien été pris en com                                                                                                    | permett<br>exécutée par votre                                                                | re sor                                           |                                   | Ajouter un o<br>erminer la s           | effet<br>saisie        |
| e <b>Va</b><br>nregistre<br>atut de la re                                 | tide la rei<br>ment d'une remise<br>vorte remise<br>une gisteman<br>emise                                                                                                    | mise pour (<br>e<br>e doit être validée pour être e<br>t de votre remise a bien êté pris en com<br>der<br>a                                                                                                    | permett<br>exécutée par votre<br>ppe.                                                        |                                                  | scédent Tr<br>n exéd<br>mprimer   | Ajouter un A                           | effet<br>salsie        |
| e <b>Va</b><br>nregistre<br>atut de la re                                 | lide la rei<br>ment d'une remise<br>intrajstrement<br>sentes<br>Statut A valit<br>initialisé par M CEF                                                                                                    | <b>mise pour</b>  <br>e<br>e doit être validée pour être e<br>t de votre remise a bien été pris en com<br>der<br>a.                                                                                                    | permett<br>exécutée par votre<br>lote.<br>Date d'initialisation                              | ₽<br><b>TE SOI</b><br>                           |                                   | Ajouter un (<br>erminer la s           | effet                  |
| <b>e Va</b><br>nregistre<br>atut de la re                                 | tide la rei<br>ment d'une remise<br>vorte remise<br>cerregistrement<br>emise<br>Statut A véli<br>initialisé par M GZI<br>litter                                                                                                    | mise pour (<br>e doit être validée pour être e<br>t de votre remise a bien êté pris en com<br>der<br>R.                                                                                                    | permett<br>exécutée par votre<br>pre.<br>Date d'initialisation                               |                                                  | scédent Tr<br>n exéd<br>Imprimer  | Ajouter un (<br>erminer la s           | effet<br>saisle        |
| <b>e Va</b><br>nregistre<br>atut de la re                                 | <b>lide la re</b><br>ment d'une remise<br><b>i</b> Votre remise<br>Uerregistrement<br>cmise<br>Statut A veil<br>Initialisé par M GBI<br>Statut A veil<br>Initialisé par M GBI<br>Initialisé par M GBI<br>Initialisé par M GBI<br>Initialisé par M GBI                                                                                                    | <b>mise pour</b> (<br>e <b>doit être validée pour être e</b><br>e <b>doit être validée pour être e</b><br>e <b>doit être validée pour être e</b><br>e <b>der</b><br>R<br>PTE COURANT<br>res Principal Test                                                                                                    | permett<br>exécutée par votre<br>lote.<br>Date d'initialisation<br>Numéro de compte<br>Solde | ₽<br><b>FE SOI</b><br>                           |                                   | Ajouter un (<br>erminer la s           |                        |
| <b>e va</b><br>nregistre<br>atut de la re<br>umpte à créd                 | tide la reliance<br>ment d'une remise<br>votre remise<br>unitialisé par M CEI<br>initialisé par M CEI<br>initialisé par M CEI<br>initialisé par M CEI<br>initialisé par M CEI<br>de la remise                                                                                                    | mise pour (<br>e doit être validée pour être e<br>t de votre remise a bien êté pris en com<br>der<br>a.<br>PTE COURANT<br>see Principal Test                                                                                                    | permett<br>exécutée par votre<br>spre.<br>Date d'initializacion<br>Numéro de compte<br>Solde | Pre SOI<br>                                      | ecédent [[T<br>n exéd<br>Imprimer | Ajouter un (<br>erminer la s           | effet<br>salsle        |
| <b>e Va</b><br>nregistre<br>atut de la re<br>ompte à créd<br>formations d | Lide la reise<br>ment d'une remise<br>Derregistrement<br>cerregistrement<br>cerregistrement<br>statut A velit<br>initialisé par M GEF<br>initialisé par M GEF<br>initialisé par M GEF<br>initialisé compte COMF<br>initialisé compte<br>de la remise<br>Date exécution 01/10<br>Type de remise Encals<br>atéféricar remise                                                                                                    | mise pour :<br>e doit être validée pour être e<br>de doit être validée pour être e<br>der<br>R<br>PTE COURANT<br>see Principal Test                                                                                                    | permett<br>exécutée par votre<br>poce.<br>Dace d'inicialisacion<br>Numéro de compte<br>Solde | FE SOI                                           | roprimer                          | Ajouter un (<br>erminer la s           | effet<br>salsie        |
| <b>e va</b><br>nregistre<br>atut de la re<br>ompte à créd<br>formations o | Lide la rel<br>ment d'une remise<br>i Votre remise<br>banque.<br>L'enregistrement<br>emise<br>Statut A valk<br>Initialisé par M CEI<br>litter<br>Type de compte COM<br>initialisé par M CEI<br>litter<br>Type de compte COM<br>initialisé par M CEI<br>litter<br>Type de compte COM<br>initialisé par M CEI<br>litter<br>Type de compte COM<br>initialisé par M CEI<br>litter<br>Type de compte COM<br>initialisé par M CEI<br>litter<br>Type de compte COM<br>initialisé par M CEI<br>litter<br>Type de compte COM<br>initialisé par M CEI<br>litter<br>Type de compte COM<br>initialisé par M CEI<br>litter<br>Type de compte COM<br>initialisé par M CEI<br>initialisé par M CEI<br>litter<br>Type de compte COM<br>initialisé par M CEI<br>litter<br>Type de compte COM<br>initialisé par M CEI<br>litter<br>Type de compte COM<br>initialisé par M CEI<br>litter<br>Type de compte COM<br>initialisé par M CEI<br>initialisé par M CEI<br>initialisé par M CEI<br>initialisé par M CEI<br>litter<br>Type de compte COM<br>initialisé par M CEI<br>initialisé par M CEI<br>initialisé par M CEI<br>initialisé par M CEI<br>initialisé par M CEI<br>initialisé par M CEI<br>initialisé par M CEI<br>initialisé par M CEI<br>initialisé compte<br>compte compte COM<br>initialisé compte COM<br>initialisé compte compte c                                                                                                    | mise pour (<br>e doit être validée pour être e<br>e doit être validée pour être e<br>e doit être e<br>e doit être validée pour être e<br>e doit être e<br>e doit e<br>e doit être e<br>e doit être e<br>e doit e<br>e doit être e<br>e<br>e doit e<br>e doit e<br>e doit e<br>e doit e | permett<br>exécutée par votre<br>spre.<br>Date d'initializacion<br>Numéro de compte<br>Solde | FCE SOI<br>↓<br>↓<br>22/09/2020<br>2602<br>2 EUR | scédent [Tr<br>n exéd<br>Imprimer | Ajouter un (<br>erminer la s           | effet<br>salsle        |
| <b>e Va</b><br>nregistre<br>atut de la re<br>ompte à créd<br>formations o | Lide la rel<br>ment d'une remise<br>initialisé par M GE<br>Statut A vell<br>Initialisé par M GE<br>Statut A vell<br>Initialisé | mise pour (<br>e doit être validée pour être e<br>e doit être validée pour être e<br>e de voere remise a bien été pris en com<br>der<br>R<br>PTE COURANT<br>R<br>PTE COURANT<br>SE Principal Test                                                                                                    | Dermett<br>exécutée par votre<br>pre.<br>Date d'initialisation<br>Numéro de compte<br>Soide  | CE SOI<br>                                       |                                   | Ajouter un (<br>erminer la s           | effet<br>saisle        |

8

R

paplers

Banque Populaire Méditerranée –Société anonyme coopérative de Banque Populaire à capital variable (art. L. 512 a et suivants du code monétaire et financier et l'ensemble des textes relatifs aux banques populaires et auxit établissements de crédit). 058 8001 481 RCS Nice – Immatriculée auprès de l'organisme pour le registre des Intermédiaires en assurance (ORIAS) sous la forme07005 622. Siège social : 457 Promenade des Anglais – BP241 – 06292 Nice Cedex03 – www.bpmedfr – Tél: 04:932152:00 (appel non surtaxé, coût selon opérateur) – mars 2020

Nouvelle remise

DEMO JE CREE MA REMISE D'EFFET DE COMMERCE

<sup>9.1</sup> Je valide l'exécution de la remise avec le lecteur Pass, j'insère ma carte bancaire ou ma carte Pass. Je choisis la fonction « code ». Je saisis le code confidentiel de ma carte. Je reporte sur la page Cyberplus le code contrôle affiché sur le lecteur. Je valide

|                                                                     | Valider votre Lettre de                                                                                                    | Change relevés (LCR)                                                                            |                     |
|---------------------------------------------------------------------|----------------------------------------------------------------------------------------------------|-------------------------------------------------------------------------------------------------|---------------------|
|                                                                     | TYPE DE REMISE                                                                                                    | NOMBRE D'EFFETS                                                                                 |                     |
|                                                                     | Encaissement crédit à échéance                                                                                                    | 1                                                                                               |                     |
|                                                                     | MONTANT TOTAL<br>10.00 EUR                                                                                                    |                                                                                                 |                     |
|                                                                     |                                                                                                    |                                                                                                 |                     |
|                                                                     | 1 - Insérez votre carte bancaire dans votre<br>PassCyberplus     2 - Choisissez la fonction "Code"     3 - Saisissez le code confidentiel de votre carte bancaire Choisir un autre mode d'authentification                                                    | A · Reportez le Code de contrôle<br>affiché dans votre PassCyberplus<br>Code à reporter         | soit                |
|                                                                     |                                                                                                    |                                                                                                 |                     |
| Anoter Le ti                                                        | tulaire de la carte utilisée avec                                                                                                    | le lecteur doit être l'Administ                                                                 | rateur Cyberplus ou |
| l'util                                                              | isateur delegue du cyberplus c                                                                                                    | letenteur d'une carte Pass Cyb                                                                  | per.                |
|                                                                     |                                                                                                    |                                                                                                 | < Cyberplus         |
| 9.2 Je                                                              | peux cliquer sur « Choisir                                                                                                    | un autre mode d'authen                                                                          | tification » pour   |
| alider la re                                                        | emise avec un code reçu pa                                                                                                    | ar SMS sur mon <b>numéro d</b> e                                                                | e mobile sécurisé . |
|                                                                     | Valider vot                                                                                                    | re Lettre de Change relevés (LCF                                                                | र)                  |
|                                                                     |                                                                                                    |                                                                                                 |                     |
|                                                                     | No                                                                                                    | ous venons de vous envoyer un SMS au                                                            |                     |
|                                                                     |                                                                                                    | 00XX X XX XX XX 40                                                                              |                     |
|                                                                     |                                                                                                    |                                                                                                 |                     |
|                                                                     |                                                                                                    | (SMS)                                                                                           |                     |
|                                                                     |                                                                                                    | 2                                                                                               |                     |
| sms                                                                 | Veuille                                                                                                    | z vérifier l'opération et saisir le code recu.                                                  |                     |
|                                                                     | mercredi 1 avril 2020                                                                                                    | Code à reporter                                                                                 |                     |
|                                                                     | metoreal Fullin 2020                                                                                                    | code a reporter                                                                                 |                     |
| BANQUE                                                              | POPULAIRE MEDITERRANEE                                                                                                    |                                                                                                 |                     |
| Validatio                                                           | on : Valider une LCR                                                                                                    |                                                                                                 |                     |
| Code : 80                                                           | J952415                                                                                                    |                                                                                                 | Annuler Valider     |
| Doci                                                                |                                                                                                    |                                                                                                 |                     |
| Banque Populaire Méc<br>et suivants du code m<br>058 801 481 RCSNic | literranée –Société anonyme coopérative de Banque Populaire à capital variable (a<br>onétaire et financier et l'ensemble des textes relatifs aux banques populaires et au<br>– Immatricules auprès de l'organisme pour le registre des Intermédjaires en assi | rt L 5122<br>x établissements de crédit),<br>rrance (ORIAX) sous la forme07 005 622.<br>MÉDITEI | ILAIRE<br>RRANÉE    |

Pour lister et finaliser mes remises, je clique sur Consulter, modifier et valider vos remises. Je clique sur le montant pour obtenir le détail

**COMMERCE** 

JE CONSULTE MA REMISE D'EFFET DE

| Fitres         Vernancis         Verdakements entrants         Verdakements entrants         Verdakements entre         Verdake entrantse </th <th>Opérations</th> <th>Liste des remises</th> <th></th> <th></th> <th>•</th> <th>Imprimer</th>                                                                                                    | Opérations                             | Liste des remises                                         |                         |                           | •                  | Imprimer  |
|----------------------------------------------------------------------------------------------------|----------------------------------------|-----------------------------------------------------------|-------------------------|---------------------------|--------------------|-----------|
| Vienents       Compte cideldé - Tou-         Préduements entrants       Statet - Tou-         Préduements sontants       Intervent sontants         Effect à encaisser       Liste de toutes les remises         Effect à number       No compte cideldé - Tou-         Cerre vos triefs       Statet - Tou-         Cerre vos triefs       Statet - Tou-         State - Tou-       Statet - Tou-         Cerre vos triefs       Statet - Tou-         State - Tous - Statet       No compte - Cidet - Tou-         State - Tous - Statet       No compte - Cidet - Tou-         State - Tous - Statet       No compte - Cidet - Tou-         Cerre vos triefs       State - Tou-         State - Tous - Statet       State - Tou-         State - Tou-       State - Tou-         State - Tous - Statet       State - Tou-         State - Tous - Statet       State - Tou-         State - Tous - Statet       State - Tou-         State - Tous - Statet       State - Tou-         State - Tous - Statet       State - Tou-         State - Tous - Statet       State - Tou-         State - Tous - Statet       State - Tou-         State - Tous - Statet       State - Tou-         State - Tous - State - Tou-       State - Tou-                                                                                                    | Infos pratiques                        | Filtres                                                   |                         |                           |                    |           |
| Préduements entrants       Statut       Image: Consultance of the second second | Virements                              | Compte crédité - Tous -                                   | ~                       |                           |                    |           |
| Préduements sortants       Liste de toutes les remises         Effects à nortants       N° compte         Outlider vos remites       N° compte         Social de toutes les remises       N° compte         Social de toutes les remises       N° compte         Social de toutes les remises       N° compte         Social de toutes les remises       N° compte         Social de toutes les remises       N° compte         Social de toutes les remises       Social de toutes les remises         Social de toutes les remises       Social de toutes les remises         Social de toutes les remises       Social de toutes les remises         Social de toutes les remises       Social de toutes les remises         Social de toutes les remises       Social de toutes les remises         Social de toutes les remises       I social de toutes les remises         Social de toutes les remises       I social de toutes les remises         Social de toutes les remises       I social de toutes les remises         Partir du détail, je peux effectuer les opérations suivantes:         Modifier la remise       Liste des effets         Social de toutes       Social de toutes         Social de toutes       Social de toutes         Social de toutes       Social de toutes         Social de toutes                                                                                                    | Prélèvements entrants                  | Statut - Tous - 🗸                                         |                         |                           |                    |           |
| Effets à encaiser       Liste de toutes les remises         Verter vos tremiser       N° Compote       Date exéc.       Type       Réf       Mote Montant(EUR)       Bordereau       Acte Statut         Gérer vos triés       3602       01/10/2020       Enceissement crédit à éthéance       1       10.00       A valide         Effets à payer       3602       01/10/2020       Enceissement crédit à éthéance       1       10.00       A valide         Socia       11/06/2020       Enceissement crédit à éthéance       1       10.00       Supprint         e peux consulter le statut de la remise:       à terminer >à valider >validé> en conxécuté > rejeté > supprimé         partir du détail, je peux effectuer les opérations suivantes:         Modifier la remise       Liste des effets       Valder       Supprimer       Imprimer le bordereau       R         étail d'une remise       Satut Avalder       Satut Avalder       Supprimer       Imprimer       R         étail d'une remise       Satut Avalder       Satut Avalder       Satut Avalder       Satut Avalder       Satut Avalder         metri de la remise       Satut Avalder       Satut Avalder       Satut Avalder       Satut Avalder       Satut Avalder         Modifier la remise       Satut Avalder       Satut Avalder       Satut Av                                                                                                    | Prélèvements sortants                  |                                                           |                         |                           |                    | Appliquer |
| Consulter vos remises       M° Compte       Date exéc.       Type       Réf       Nore       Montant(BUR)       Bordereau       Acte       Statut         Gérer vos trés       3602       01/10/2020       Enceissement crédit à échéance       1       10.00       A validé         Effett à payer       3602       11/06/2020       Enceissement crédit à échéance       1       10.00       A validé         Cérer vos trés       3602       11/06/2020       Escompte       1       10.00       Supprint         Cérer vos échanges de fichies       11/06/2020       Escompte       1       10.00       Supprint         Cérer vos échanges de fichies       11/06/2020       Escompte       1       10.00       Supprint         e peux consulter le statut de la remise:       à terminer > à valider > validé > en conxécuté > rejeté > supprimé       1       0         partir du détail, je peux effectuer les opérations suivantes:       Modifier la remise       Imprimer le bordereau       R         étail d'une remise       Sant A valider       Date de modification 22/06/2020       Date de modification 22/06/2020       motimer         stat de la remise       Sant A valider       Date de modification 22/06/2020       Date de modification 22/06/2020       Escompte EdotAlles Modifies 14.85         Subidé compte à                                                                                                    | Effets à encaisser                     | Liste de toutes les remises                               |                         |                           |                    |           |
| wider vos remises       3602       01/10/2020       Enceitsement crédit à échéence       1       1000       A velde         effets à payer       3602       11/06/2020       Enceitsement crédit à échéence       1       1000       A velde         dérer vos échanges de fichiers       1       1000       0       supprir         dérer vos échanges de fichiers       1       1000       0       supprir         e peux consulter le statut de la remise:       à terminer >à valider >validé> en constructé > rejeté > supprimé       1       0         partir du détail, je peux effectuer les opérations suivantes:       Modifier la remise       Liste des effets       Valder       Supprimer       Imprimer le bordereau       R         étail d'une remise       Statu A velder       Date de modification 22/09/2020       Imprimer       R         statu de la remise       Statu A velder       Date de modification 22/09/2020       Este de modification 22/09/2020       Imprimer         mpter à créditer       Type de compte COMPTE COURANT       Numéro de compte 36021961148       Impour de compte 36021961148                                                                                                    | Consulter, modifier ou                 | N° Compte Date exéc. Type                                 | Réf                     | Nbre Montant(EUR)         | Bordereau Acte     | Statut    |
| Effets à payer   Gérer vos échanges de   fichiers   e peux consulter le statut de la remise: à terminer >à valider >validé> en consecuté > rejeté > supprimé partir du détail, je peux effectuer les opérations suivantes: Modifier la remise Liste des effets Valider Supprimer Imprimer le bordereau Retail d'une remise Statut A velder Modifies par M CERALD SMULATION Des de modification 22/09/2020 mpte à créditer Type de compte COMPTE COURANT Incluié Compte Principal Test Retail d'une remise Date de modification 22/09/2020                                                                                                    | valider vos remises<br>Gérer vos tirés | 3602 01/10/2020 Encaissen                                 | nent crédit à échéance  | 1 10,00                   | C                  | A valider |
| Career vois exchanges de fichiers       1       0         e peux consulter le statut de la remise: à terminer >à valider >validé> en conxécuté > rejeté > supprimé         partir du détail, je peux effectuer les opérations suivantes:         Modifier la remise       Liste des effets       Valider       Supprimer       Imprimer le bordereau       R         étail d'une remise       Satut A valider       Supprimer       Imprimer         tut de la remise       Satut A valider       Date de modification 22/09/2020       R         mpte à créditer       Type de compte COMATE COURANT       Numéro de compte 36021861148                                                                                                    | Effets à payer                         | 3602 . 11/06/2020 Escompte                                |                         | 1 <u>10.00</u>            | C                  | Supprimé  |
| e peux consulter le <b>statut de la remise</b> : à terminer >à valider >validé> en co<br>xécuté > rejeté > supprimé<br>partir du détail, je peux effectuer les opérations suivantes:<br>Modifier la remise<br>Liste des effets<br>Valder<br>Supprimer<br>Intut de la remise<br>Seaut A valider<br>Seaut A valider<br>Seaut A valider<br>Modifie per M CERALD SIMULATION<br>Des de modification 22/09/2020<br>mpte à créditer                                                                                                    | Gerer vos echanges de<br>fichiers      |                                                           |                         |                           |                    |           |
|                                                                                                    | partir du d<br>Modifier la remise      | étail, je peux effectuer<br>Liste des effets Valider      | les opératio            | ons suivai<br>Imprimer le | ntes:<br>bordereau | Retour    |
| Statut A valider<br>Modifié par M GERALD SIMULATION Date de modification 22/09/2020  Impte à créditer  Type de compte COMPTE COURANT Initiulé Compte Principal Test BANQUE POPULAIRE MEDITERRANEE                                                                                                    | atut de la remise                      |                                                           | u mis                   |                           |                    |           |
| Type de compte COMPTE COURANT Numéro de compte 36021961148 Intitulé Compte Principal Test BANQUE POPULAIRE MEDITERRANEE                                                                                                    | М                                      | Statut A valider<br>difié par M GERALD SIMULATION Date de | modification 22/09/2020 |                           |                    |           |
| Type de compte COMPTE COURANT Numéro de compte 36021961148 Intitulé Compte Principal Test BANQUE POPULAIRE MEDITERRANEE                                                                                                    | mpte à créditer                        |                                                           |                         |                           |                    |           |
| Initiale Compte Principal Test BANQUE POPULAIRE MEDITERRANEE                                                                                                    | Type d                                 | compte COMPTE COURANT Numér                               | o de compte 36021961148 |                           |                    |           |
|                                                                                                    |                                        | Intitule Compte Principal Test BANQUE PC                  | PULAIRE MEDITERRANEE    |                           |                    |           |

Remettant : Date d'exécution : Type de remise : Référence remise :

Tiré :

BIC : IBAN :

- Date exécution 01/10/2020 Type de remise Encaissement crédit à échéance Référence remise

Contenu de la remise

MO

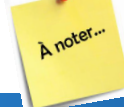

R

### Je peux aussi télécharger et imprimer le bordereau de remise.

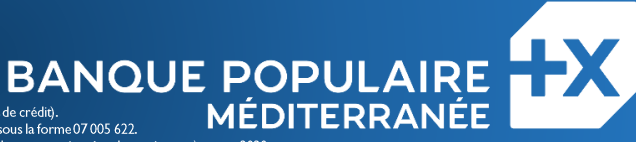

Nbr. Effets : Montant total :

10.00 EUR

10.00 EUR Echéance : Acceptation Création : Réf Tiré :

Réf Tireur

01/10/2020

22/09/2020

36( - COMPTE COURANT - Compte Principal Test 01/10/2020

Montant :

Encaissement crédit à échéance

BOULANGER

CCB FR761460

Banque Populaire Méditerranée – Société anonyme coopérative de Banque Populaire à capital variable (art. L. 512-2 et suivants du code monétaire et financier et l'ensemble des textes relatifs aux banques populaires et aux établissements de crédit). 058 801 481 RCS Nice – Immatriculée auprès de l'organisme pour le registre des Intermédiaires en assurance (ORIAS) sous la forme 07 005 622. Siège social : 457 Promenade des Anglais – BP241 – 06292 Nice Cedex03 – www.bpmedfr – Tél : 04.9321 I.52.00 (appel non surtaxé, coût selon opérateur) – mars 2020 paplers